# Comment modifier un voilà quart de travail spécifique à partir de la feuille de temps?

Apprenez comment modifier un quart de travail spécifique à partir de la feuille de temps avec Voilà!

1

Rendez-vous au https://console.voila.app/fr

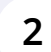

#### Appuyez sur Feuilles de temps

| <b>計</b>       | 15 Tableau de bord                                                                                                    |   |                          |                          |        |                                    |           | 7 jours                                                                | ~ C |
|----------------|----------------------------------------------------------------------------------------------------|---|--------------------------|--------------------------|--------|------------------------------------|-----------|------------------------------------------------------------------------|-----|
| □<br>ぷ         | Heures planifiés                                                                                                    |   |                          | Heures en brou           | uillon |                                    | Coût plar | nifié                                                                  |     |
| 0              | euilles de temps                                                                                                    |   |                          | 258 heures               | S      |                                    | 75,00     | \$                                                                     |     |
|                | Quarts ouverts 0                                                                                                    | > | Remplacem                | ents                     | >      | C<br>Assignations à approuver<br>O | >         | €<br>Quarts à approuver<br>O                                           | >   |
| \$<br>7<br>(7) | ر<br>Quarts sur appel<br>O                                                                                                    | > | ₽<br>Quarts récui<br>0   | rrents terminant bientôt | >      | 2<br>Demandes à approuver<br>O     | >         | <ul> <li>☑</li> <li>Disponibilités à approuver</li> <li>2 ●</li> </ul> | >   |
| 袋<br>FR        | Image: Construction of the second second | > | rdr:<br>Annonces<br>29 ● |                          | >      |                                    |           |                                                                        |     |

## **3** Appuyez sur l'icône de feuille de temps mauve situé à l'extrémité droite de l'employé

| Feuilles de                                    | etemps                           |                       | < 2 Août 2022         | - 15 Août 2022         | >                      | Péri                  | ode de paie V Aucun groupement                           |
|------------------------------------------------|----------------------------------|-----------------------|-----------------------|------------------------|------------------------|-----------------------|----------------------------------------------------------|
|                                                |                                  |                       |                       |                        |                        |                       | Q @ Ø ⊉ ✓                                                |
| Employés Trié                                  | par Heures de travail 🗸          | MAR. <b>2</b>         | MER. 3                | JEU. <b>4</b>          | VEN. 5                 | SAM. <b>6</b>         | Total<br>Réel - Prévu - Congés payés                     |
| Gestionnaire<br>ID: 2205 - Temps               | plein                            | 🥝 8h 0m               |                       | 🥏 8h 0m                | 📀 0h 0m                |                       | 32h 0m                                                   |
| Jennifer Ferna<br>ID: 2298 - Temps             | ndes<br>plein                    |                       | 🥏 0h 0m               |                        |                        |                       | Voir la feuille de temps de l'employé<br>Oh Om<br>70h Om |
| Marco Chenard<br>Administrateur<br>Temps plein | d                                |                       |                       | 0h 0m                  |                        |                       | <b>49h 6m</b><br>66h 7m                                  |
| Bruno Aldik<br>Temps plein                     |                                  | 🖉 0h 0m               |                       |                        | 🥥 0h 0m                | 🥏 0h 0m               | Oh Om<br>65h Om                                          |
| Bruno Aldik<br>Administrateur                  |                                  |                       |                       |                        |                        |                       | <b>0h 0m</b>                                             |
| Total                                          | Réel:<br>Prévu:<br>Congés payés: | <b>8h 0m</b><br>9h 0m | <b>Oh Om</b><br>6h 0m | <b>8h 0m</b><br>19h 0m | <b>Oh Om</b><br>12h Om | <b>Oh Om</b><br>2h 0m | <b>81h 6m</b><br>471h 12m                                |

4

Cliquez sur les trois points situés à l'extrémité droite du quart de travail à modifier

| MARDI 2 AOÛT 2022                                               |                          |                        |                          |                                  |                                                     |
|-----------------------------------------------------------------|--------------------------|------------------------|--------------------------|----------------------------------|-----------------------------------------------------|
| Quarts<br>Hôte 1 - Restaurant 3<br>③ Example 1 (8h 0m) (x1.5/h) | Planifié<br>9:00 - 17:00 | Pointé<br>9:00 - 17:00 | Temps travaillé<br>8h 0m | À payer<br>120,00 \$<br>60,00 \$ | Statut<br>Validé par Diane Smith le 15 août<br>2022 |
| Total                                                           |                          |                        | 8h 0m                    | 180,00 \$                        |                                                     |
| MERCREDI 3 AOÛT 2022                                            |                          |                        |                          |                                  |                                                     |
|                                                                 |                          | Aucune en              | trée à afficher          |                                  |                                                     |
| JEUDI 4 AOÛT 2022                                               |                          |                        |                          |                                  |                                                     |
| Quarts                                                          | Planifié                 | Pointé                 | Temps travaillé          | À payer                          | Statut                                              |
| Hôte 1 - Restaurant 3                                           | 9:00 - 17:00             | 9:00 - 17:00           | 8h 0m                    | 120,00 \$                        | Validé par Diane Smith le 9 août<br>2022            |
| (\$) Example 1 (8h 0m) (x1.5/h)                                 |                          |                        |                          | 60,00 \$                         |                                                     |
| Total                                                           |                          |                        | 8h 0m                    | 180,00 \$                        |                                                     |
|                                                                 |                          |                        |                          |                                  |                                                     |

## Cliquez sur Modifier

| Planifié     | Pointé                                                               | Temps travaillé                                                                                                    | À payer                                                                                          | Statut                                                                                                    |
|--------------|----------------------------------------------------------------------|----------------------------------------------------------------------------------------------------|--------------------------------------------------------------------------------------------------|----------------------------------------------------------------------------------------------------|
| 9:00 - 17:00 | 9:00 - 17:00                                                         | 8h 0m                                                                                                    | 120,00 \$                                                                                        | Validé par Diane Smith le 15 août<br>2022                                                                                                    |
| 5/h)         |                                                                      |                                                                                                    | 60,00 \$                                                                                         | Voir                                                                                                    |
|              |                                                                      | 8h 0m                                                                                                    | 180,00 \$                                                                                        | Modifi                                                                                                    |
|              |                                                                      |                                                                                                    |                                                                                                  | Supprin                                                                                                    |
|              | Aucune en                                                            | trée à afficher                                                                                                    |                                                                                                  |                                                                                                    |
|              |                                                                      |                                                                                                    |                                                                                                  |                                                                                                    |
| Planifié     | Pointé                                                               | Temps travaillé                                                                                                    | À payer                                                                                          | Statut                                                                                                    |
| 9:00 - 17:00 | 9:00 - 17:00                                                         | 8h 0m                                                                                                    | 120,00 \$                                                                                        | Validé par Diane Smith le 9 août<br>2022                                                                                                    |
| 5/h)         |                                                                      |                                                                                                    | 60,00 \$                                                                                         |                                                                                                    |
|              |                                                                      | 8h 0m                                                                                                    | 180.00 \$                                                                                        |                                                                                                    |
|              | Planifié<br>9:00 - 17:00<br>5/h)<br>Planifié<br>9:00 - 17:00<br>5/h) | Planifié         Pointé           9:00 - 17:00         9:00 - 17:00           5/h)         -         -           Planifié         -         -           9:00 - 17:00         -         -           9:00 - 17:00         -         -           9:00 - 17:00         9:00 - 17:00         -           5/h)         -         -         - | Planifié     Pointé     Temps travaillé       9:00 - 17:00     9:00 - 17:00     8h 0m       5/h) | Planifié         Pointé         Temps travailé         À payer           9:00 - 17:00         8h 0m         120,00 \$           5/h)         -         8h 0m         120,00 \$           60,00 \$         -         -         8h 0m         180,00 \$           Fundité         -         -         8h 0m         180,00 \$           Planifié         -         -         -         -         -           Planifié         Pointé         -         -         -         -         -         -         -         -         -         -         -         -         -         -         -         -         -         -         -         -         -         -         -         -         -         -         -         -         -         -         -         -         -         -         -         -         -         -         -         -         -         -         -         -         -         -         -         -         -         -         -         -         -         -         -         -         -         -         -         -         -         -         -         -         -         - </td |

#### Modifiez les informations erronées

| bsence - 8 août 2022 -                             | 8 aoüt         | t 2022 | - 1 jour                                                                                                    |                       |                |                                               |   |
|----------------------------------------------------|----------------|--------|----------------------------------------------------------------------------------------------------|-----------------------|----------------|-----------------------------------------------|---|
| I 2 AOÛT 2022                                      |                | Modi   | fier une entrée de feuille de temps                                                                                                    |                       | ×              |                                               | Ċ |
| s<br>1 - Restaurant 3<br>xample 1 (8h 0m) (x1.5/h) | Planif<br>9:00 |        | Hôte 1<br>Restaurant 3<br>9:00 - 17:00<br>Mardi 2 Août 2022<br>Chaque lundi, mardi, mercredi, jeudi<br>jusqu'au 5 octobre. 2022 (ID: 3344) | i et vendredi         | 1              | Statut Validé par Diane Smith le 15 août 2022 | : |
| REDI 3 AOÛT 2022                                   |                |        | Date<br>mardi 2 août 2022                                                                                                    |                       |                |                                               | Ċ |
| 4 AOÛT 2022                                        |                | Ō      | Heure de début<br>9:00                                                                                                    | Heure de fin<br>17:00 | (8h 0m)        |                                               | Ċ |
| 5                                                  | Planif         |        |                                                                                                    | (UTC-                 | 05:00) Toronto | Statut                                        |   |
| 1 - Restaurant 3<br>xample 1 (8h 0m) (x1.5/h)      | 9:00           | 0      | Temps de pause non payée<br>Om                                                                                                    |                       |                | Validé par Diane Smith le 9 août<br>2022      | : |
|                                                    |                |        | Temps de préparation pavé                                                                                                    |                       | -              |                                               |   |
| REDI 5 AOÛT 2022                                   |                |        |                                                                                                    | Annuler               | Sauvegarder    |                                               | Ċ |

### 7 Appuyez sur Sauvegarder

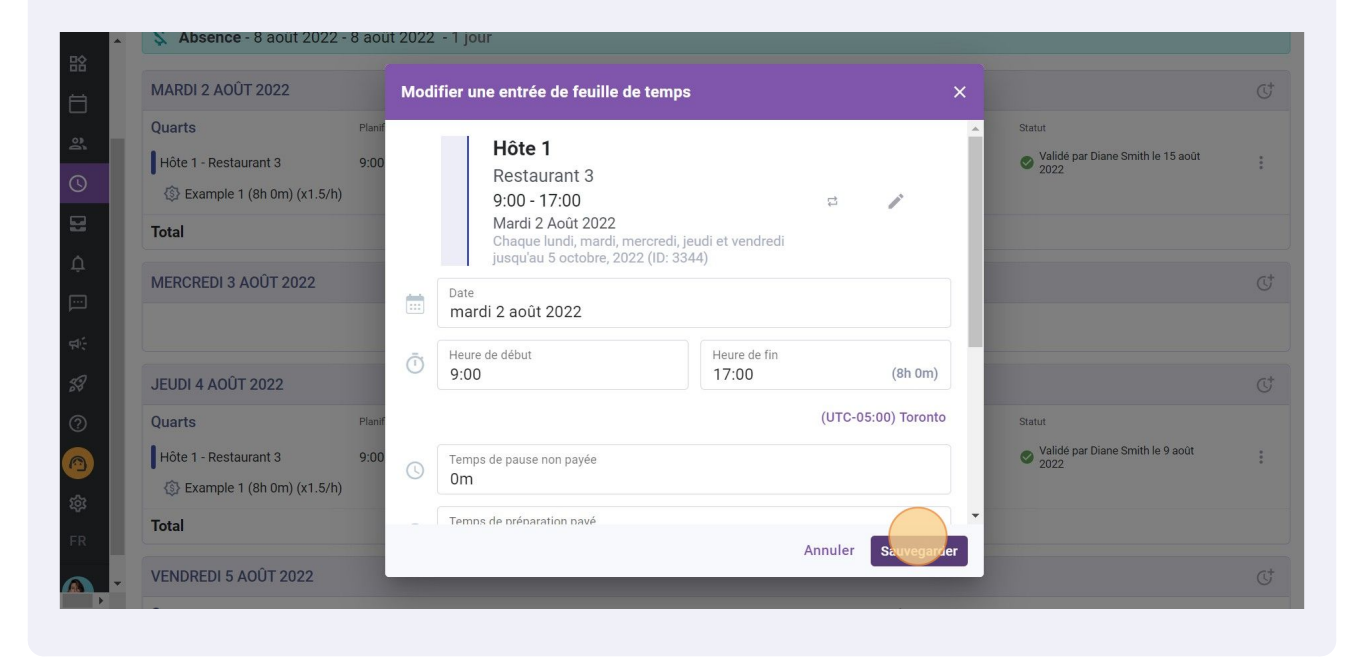